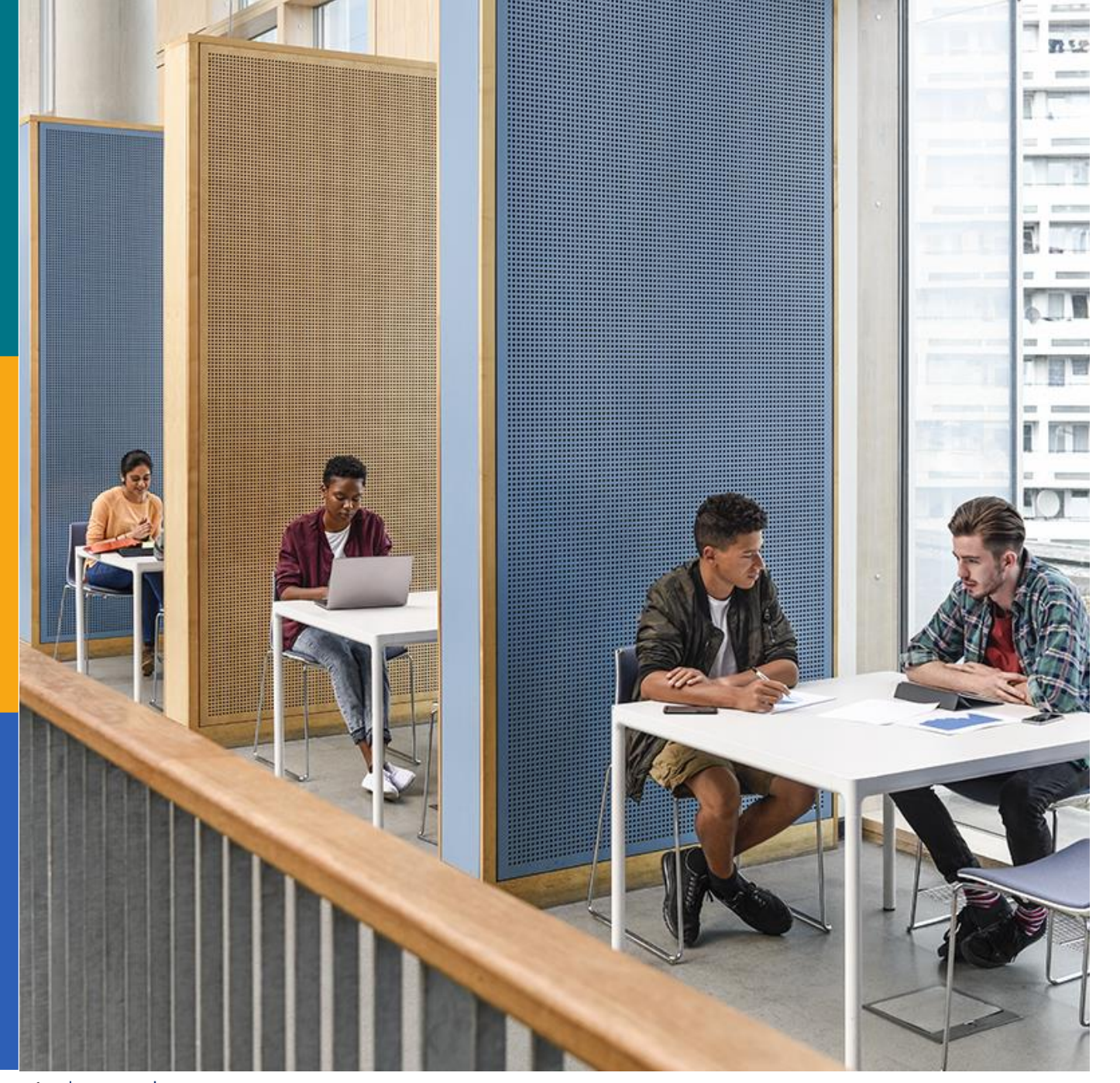

# **Solution**

# 新しい EDSの基本操作 講習会

#### **EBSCO Information Services Japan**

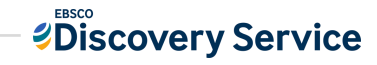

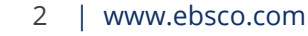

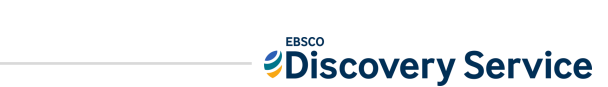

2.基本操作とユーザー補助機能 3.ダッシュボードの紹介 4.サポート情報など

1.EDSの特徴・メリット

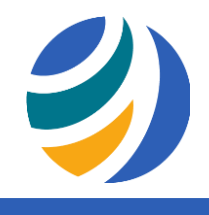

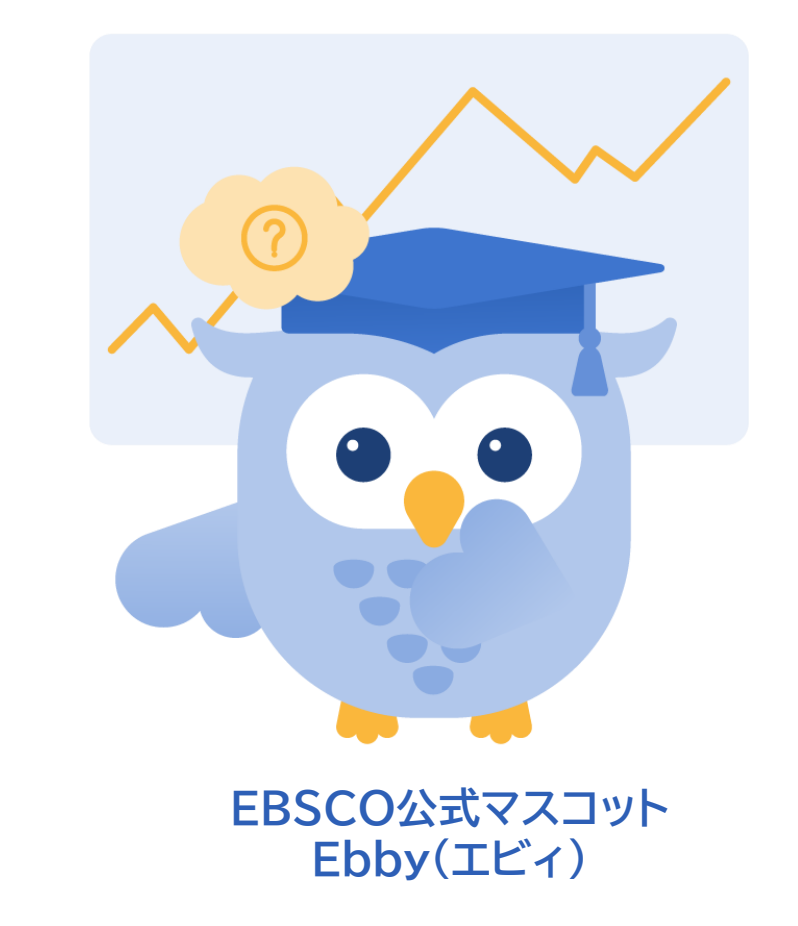

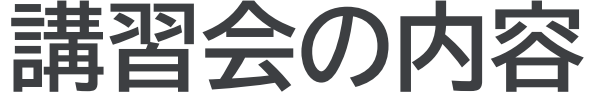

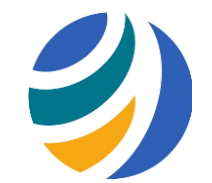

### 一つの検索ボックスから世界中の学術情報をまとめて検索

- ・紙+電子リソース(電子ジャーナル、電子書籍、
  - データベース)
- ・出版物のタイトルレベル+記事レベル
- 外国語+日本語
- ・有料+無料コンテンツ(オープンアクセス)

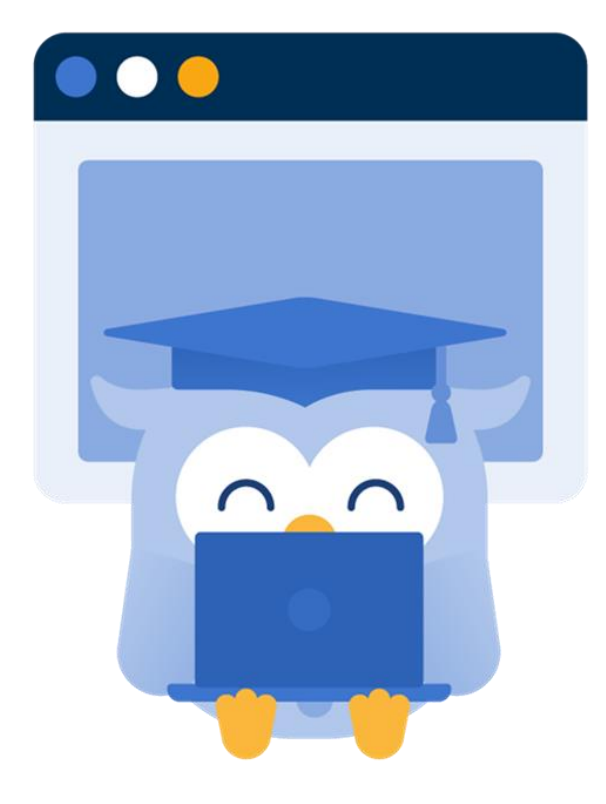

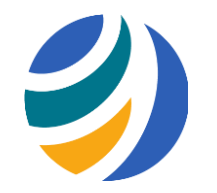

検索エンジン(インターネット検索)との違い

| 検索エンジン               | ディスカバリーサービス         |
|----------------------|---------------------|
| 出典が明らかでない情報も含まれるため   | 学術情報が検索対象。出典が明らかで論文 |
| 論文等に引用できるか精査が必要      | 等に引用可能な信頼できる情報      |
| ブログや個人ホームページ、商用サイトなど | 契約中の有料データベースや電子ジャーナ |
| も検索対象                | ル等も検索できる            |
| 検索できるのは無料の情報(表層Web)  | 検索エンジンでは取得できない情報も検索 |

### EDSで検索できるデータベースの例

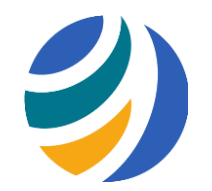

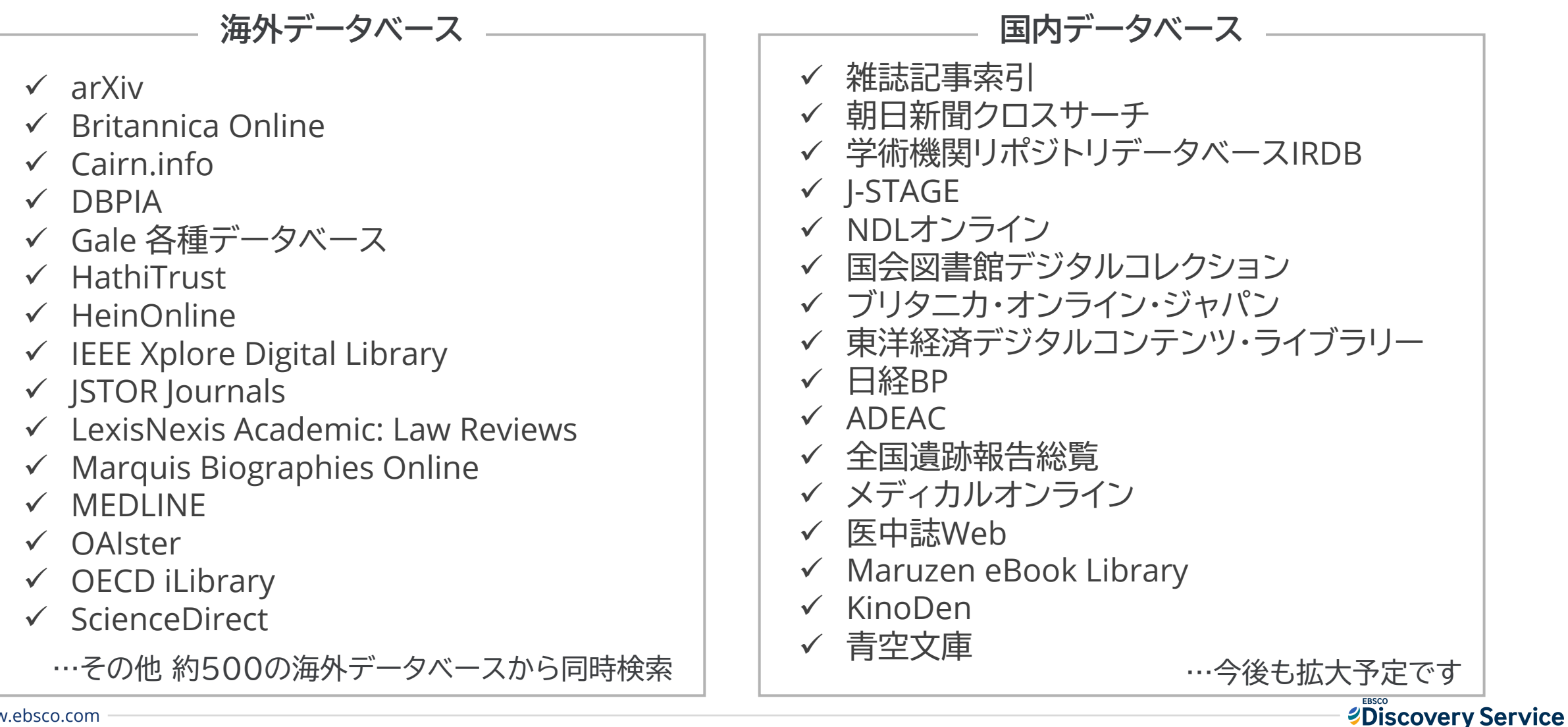

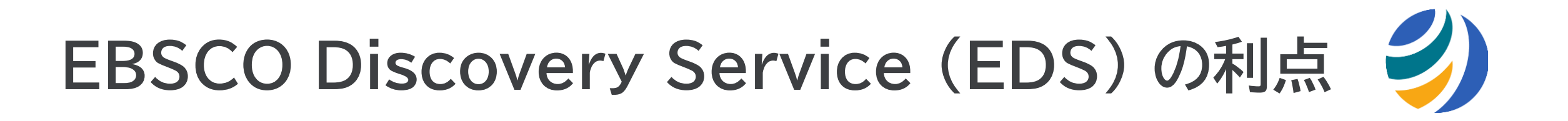

研究・調査・調べごとのスタート地点に!

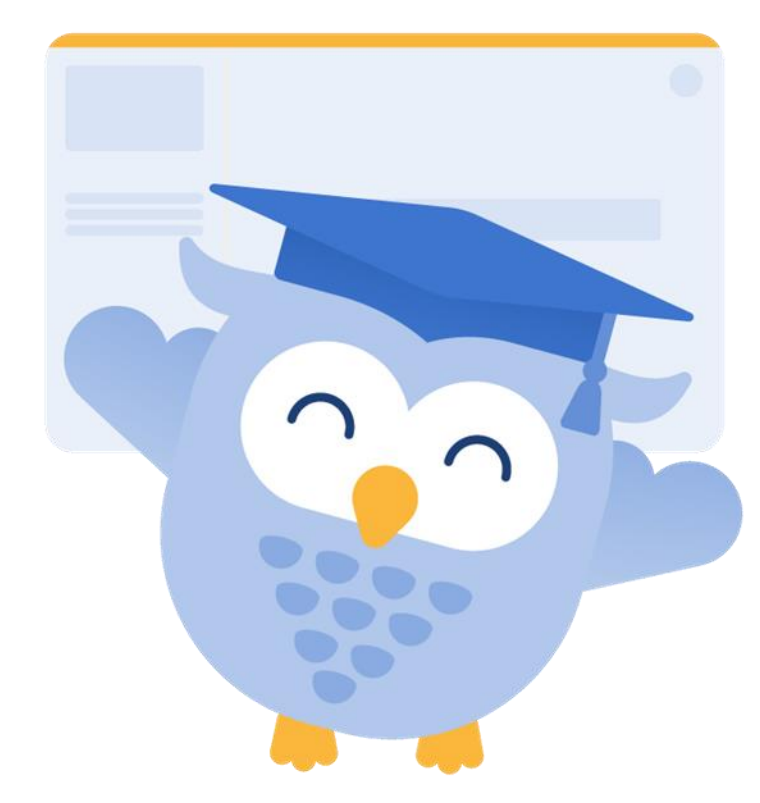

- 一度にまとめて検索できるので効率が良い
- 幅広いリソースから思わぬ発見もあるかも
- ・学習や情報収集を助ける機能(出版物検索・百科事典)
- 充実のメタデータ、フィルタ機能を使って絞込み
- 専門分野のデータベースへと掘り下げが可能
- 個人アカウントで気になった文献を即座に保存

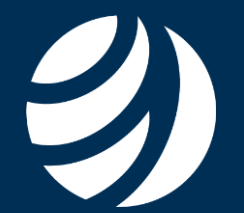

# 2種類の検索画面

#### 基本検索と詳細検索

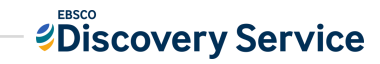

7 | www.ebsco.com

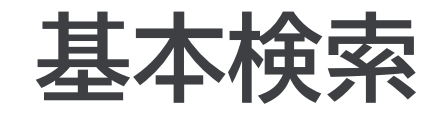

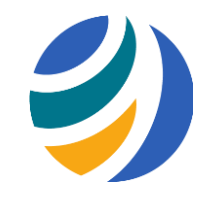

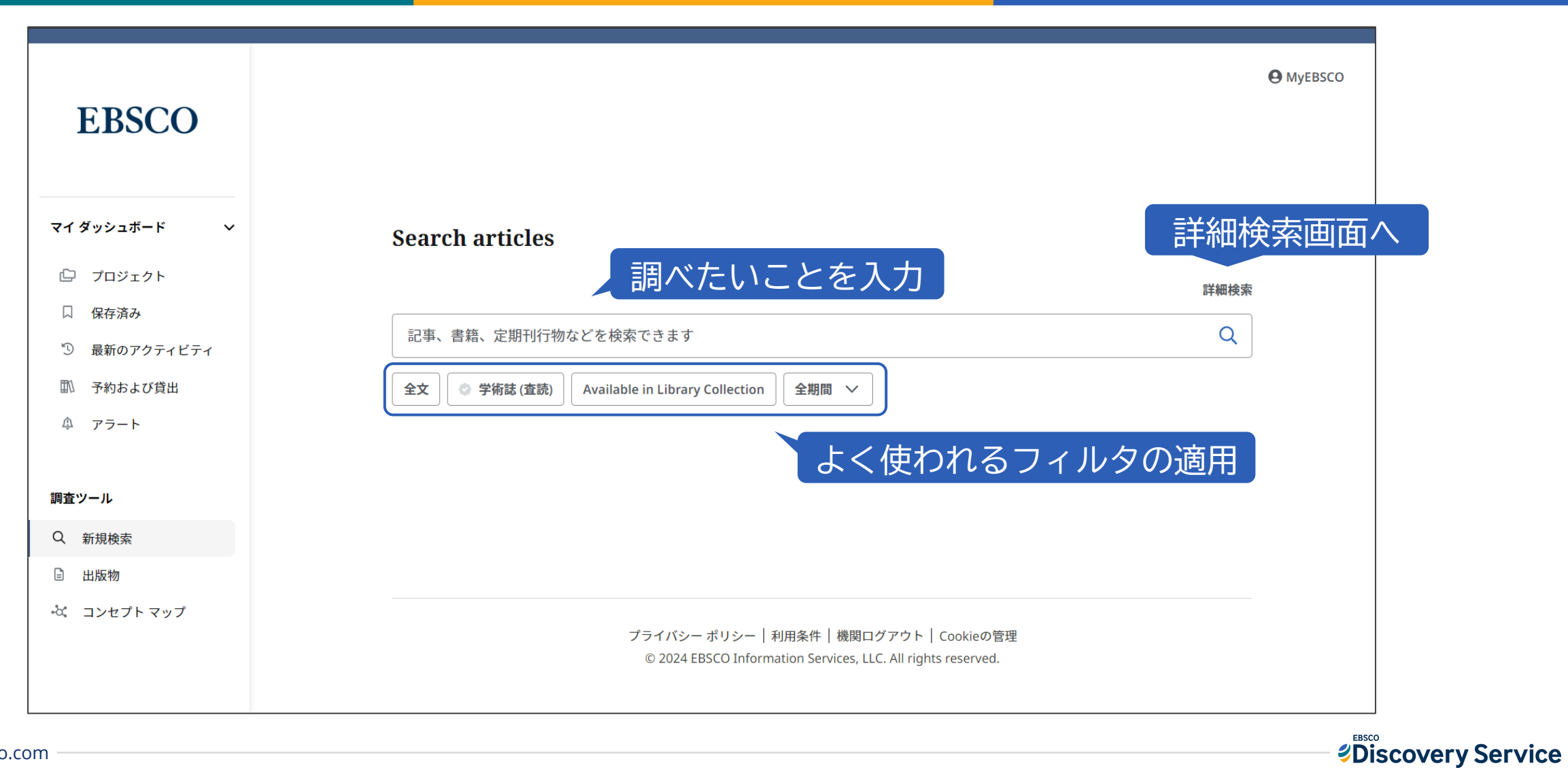

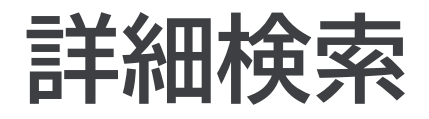

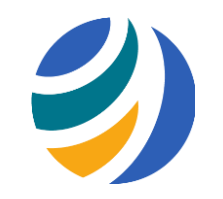

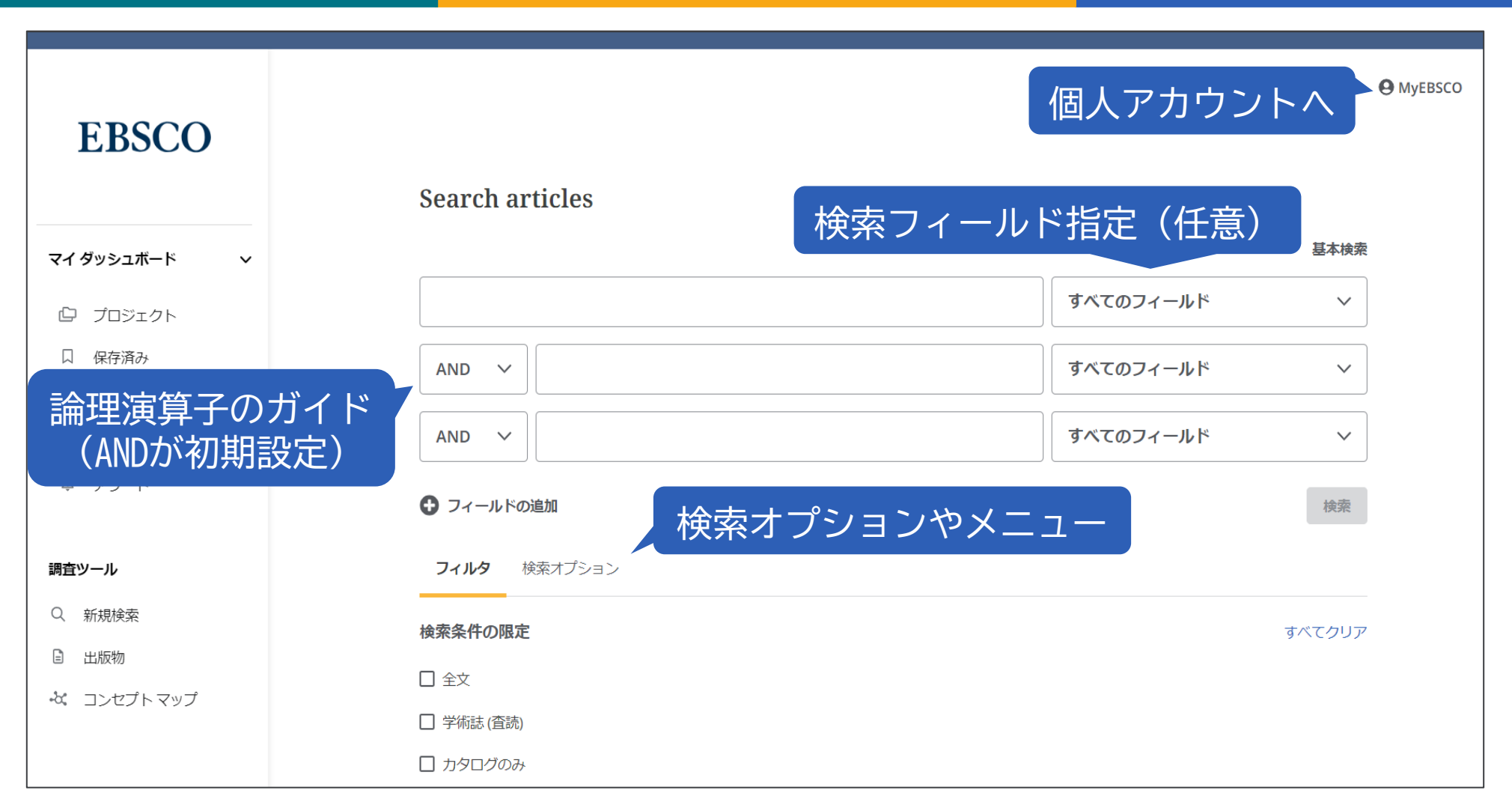

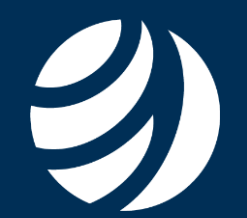

# 基本的な検索

#### 検索・閲覧画面と各種機能ツール

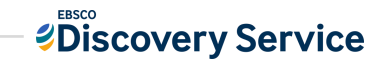

10 | www.ebsco.com

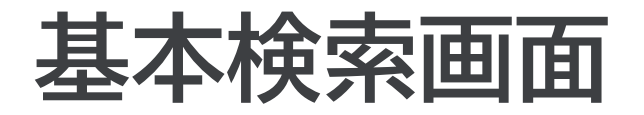

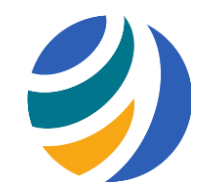

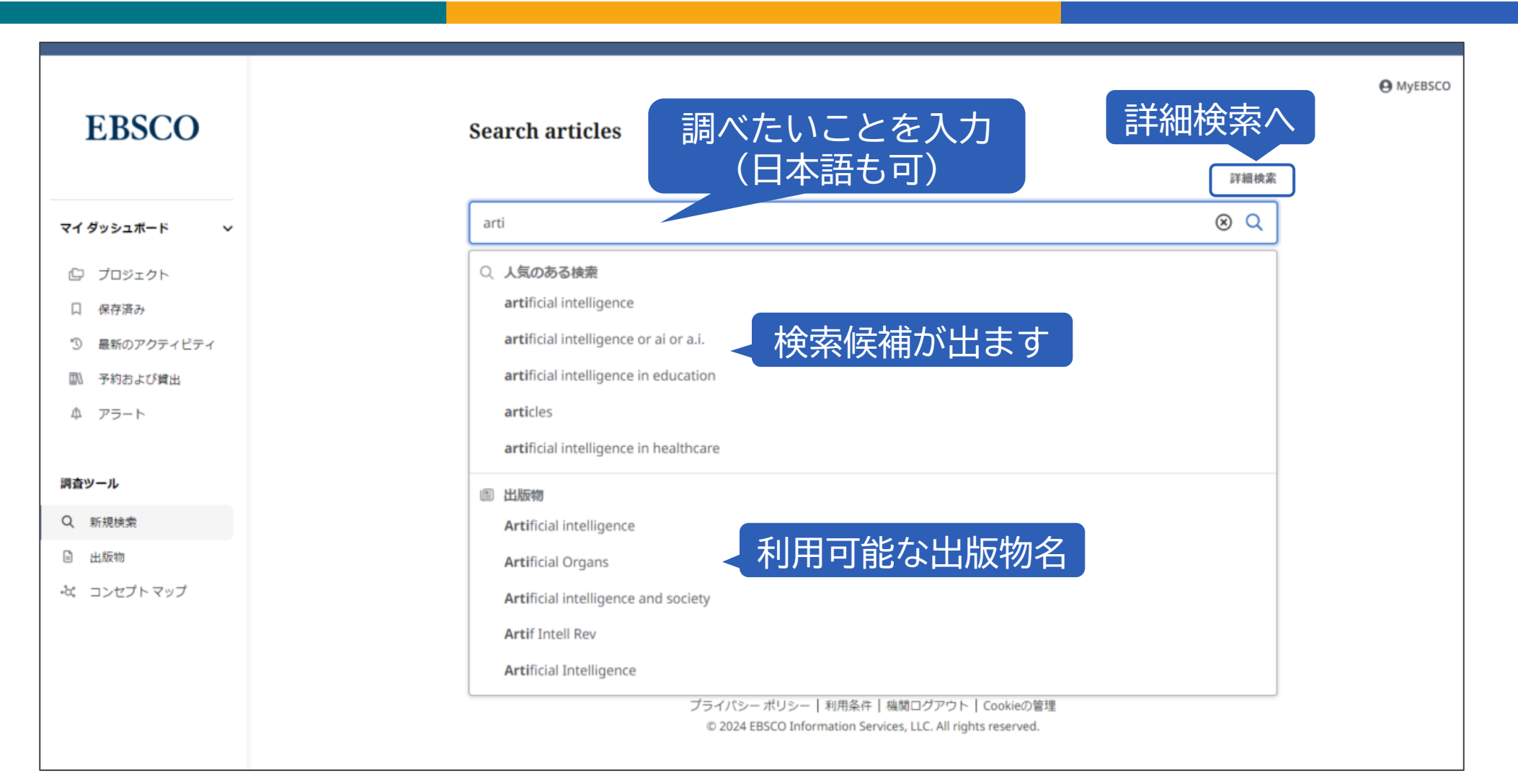

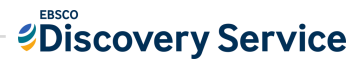

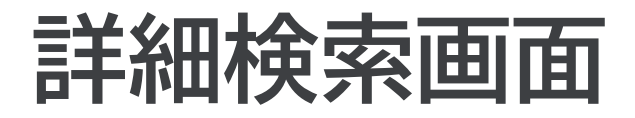

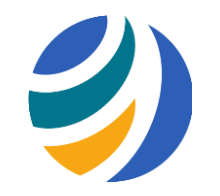

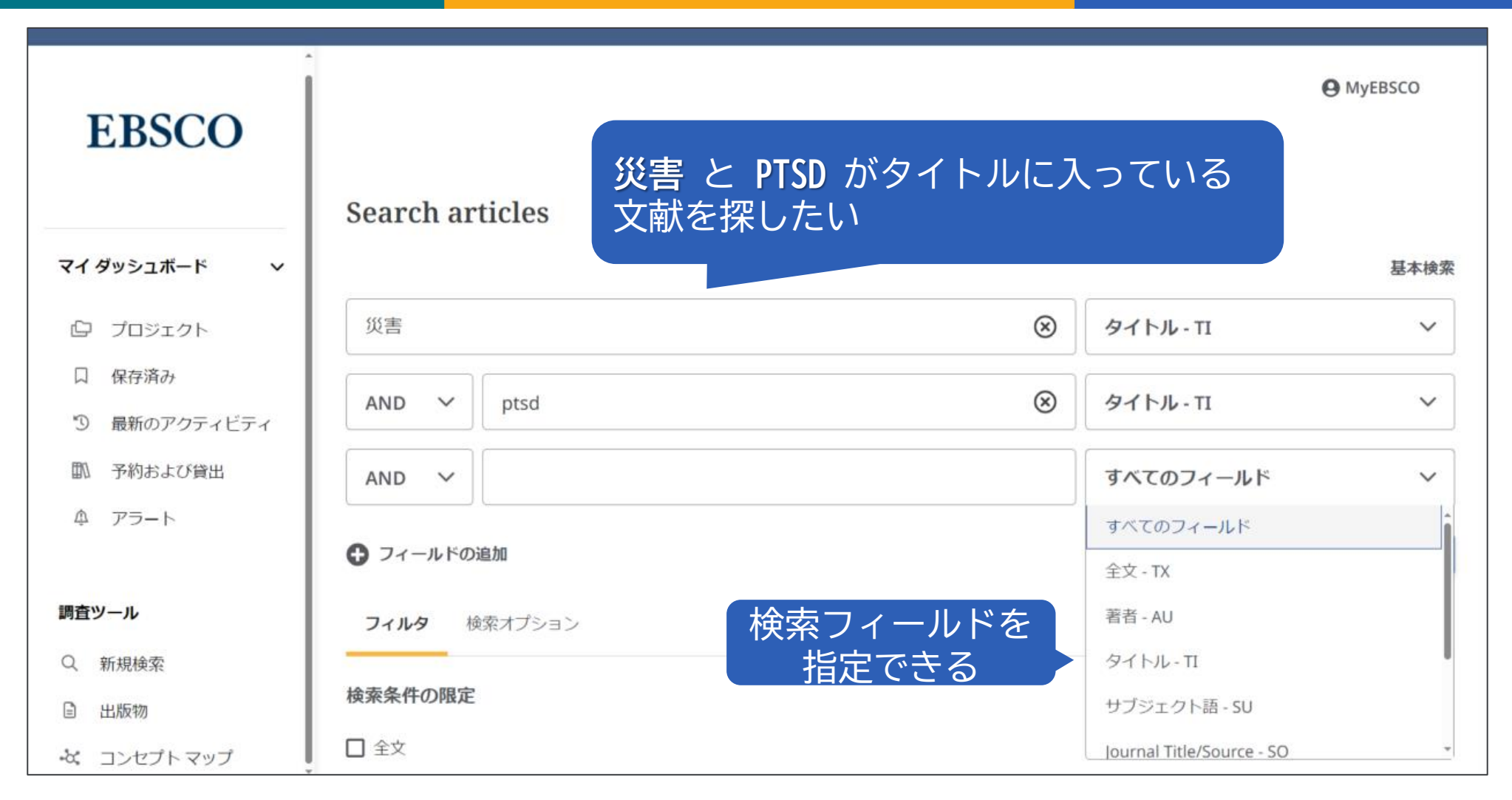

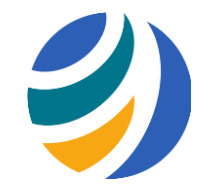

### 検索補助①:専門家と同レベルの検索が可能

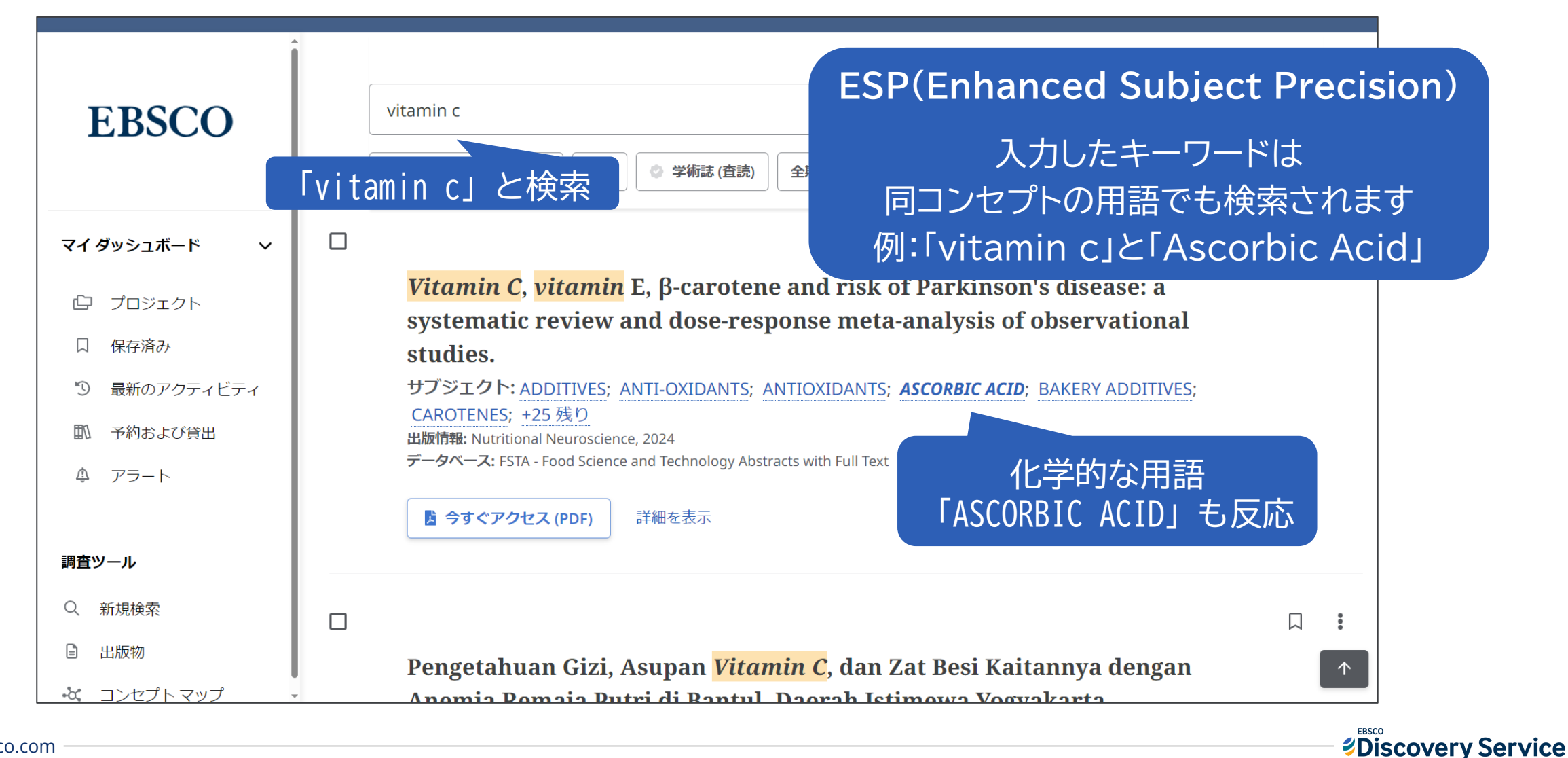

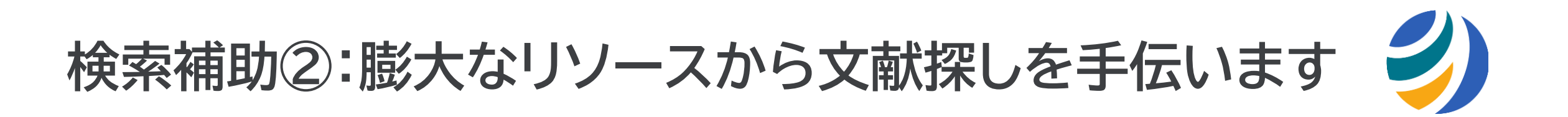

シソーラス間マッピングで異なるリソースでも漏れなく文献を拾います

- 例: Learning Aids (学習教材)と検索、その際データベースに応じた 同コンセプトの異なるサブジェクト語が反応します
- Instructional Materials (ERIC)
- Teaching aids (Academic Search, Business Source)
- Instructional Media (PsycInfo)
- Teaching Materials (MEDLINE, CINAHL)

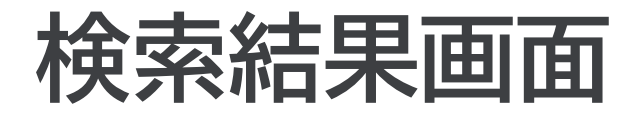

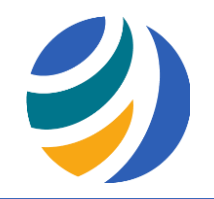

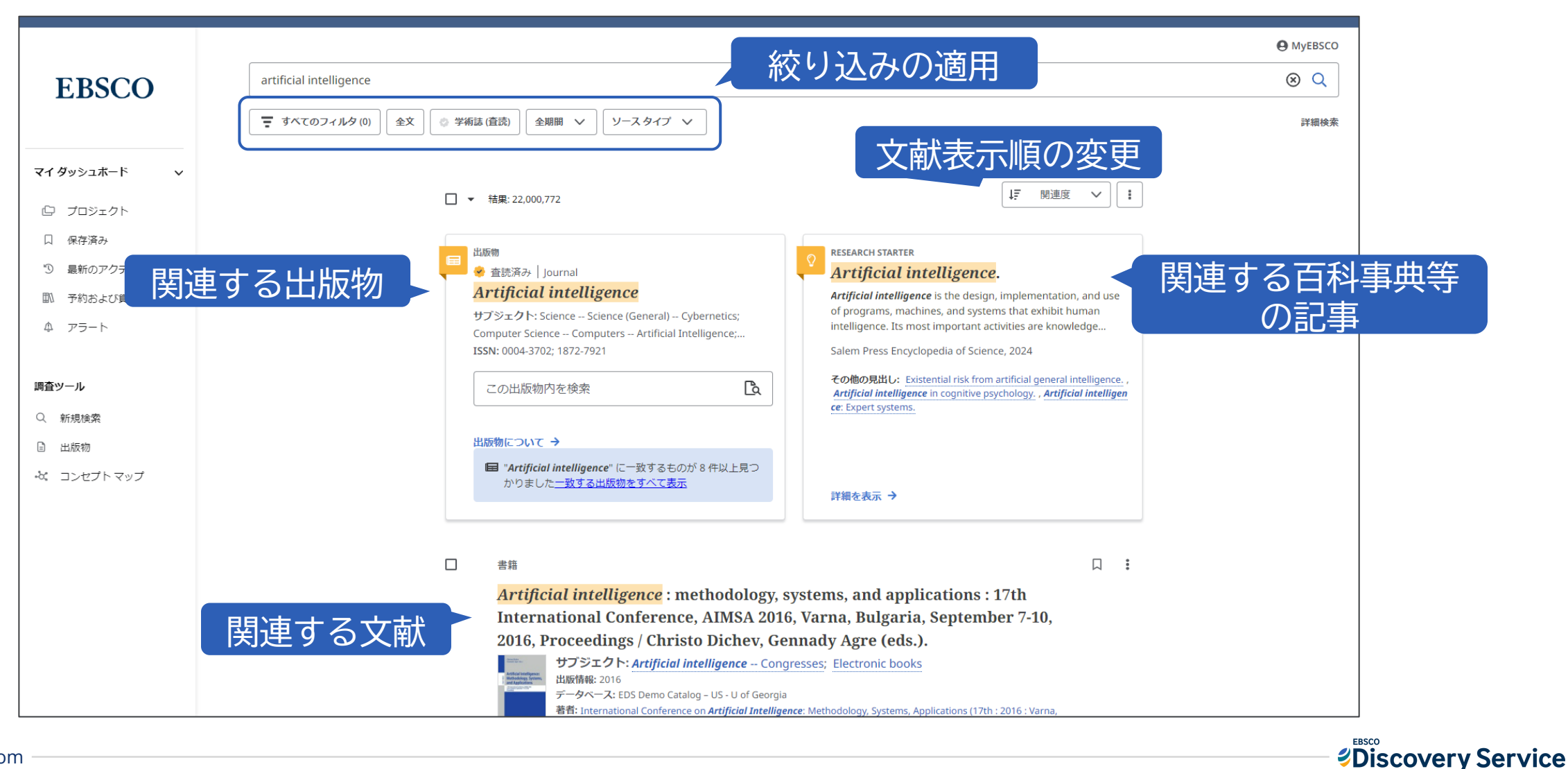

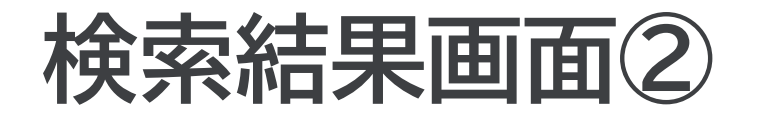

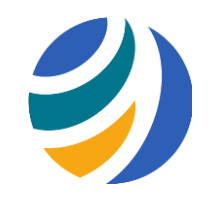

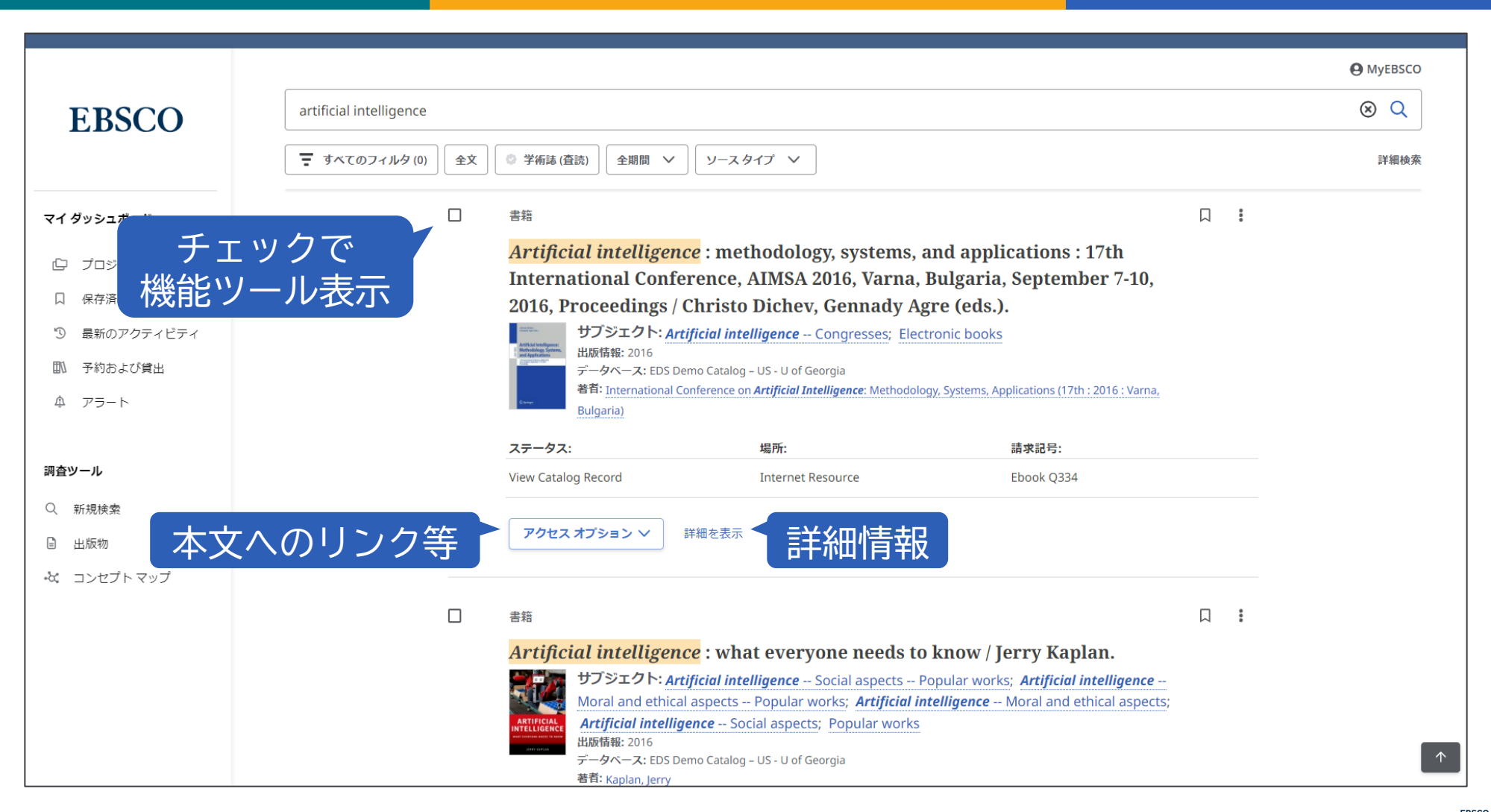

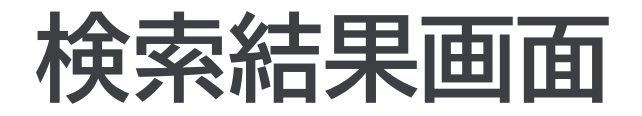

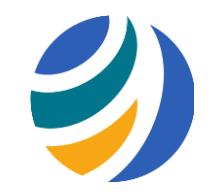

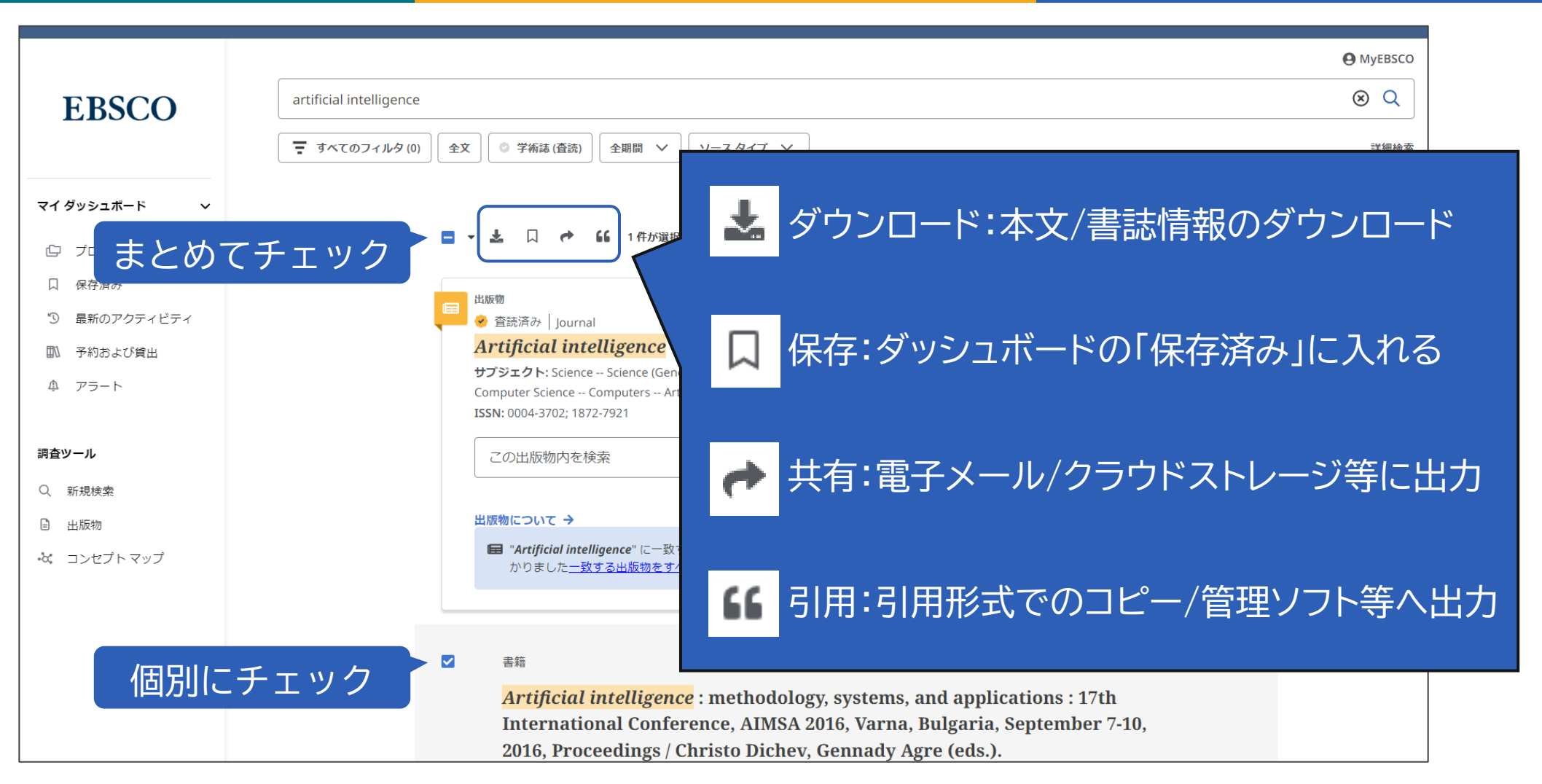

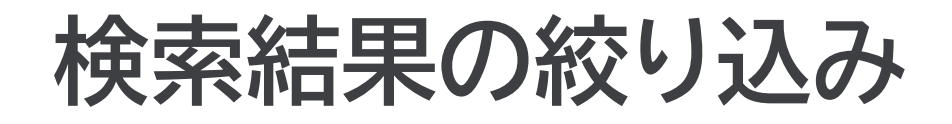

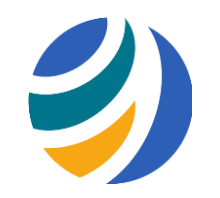

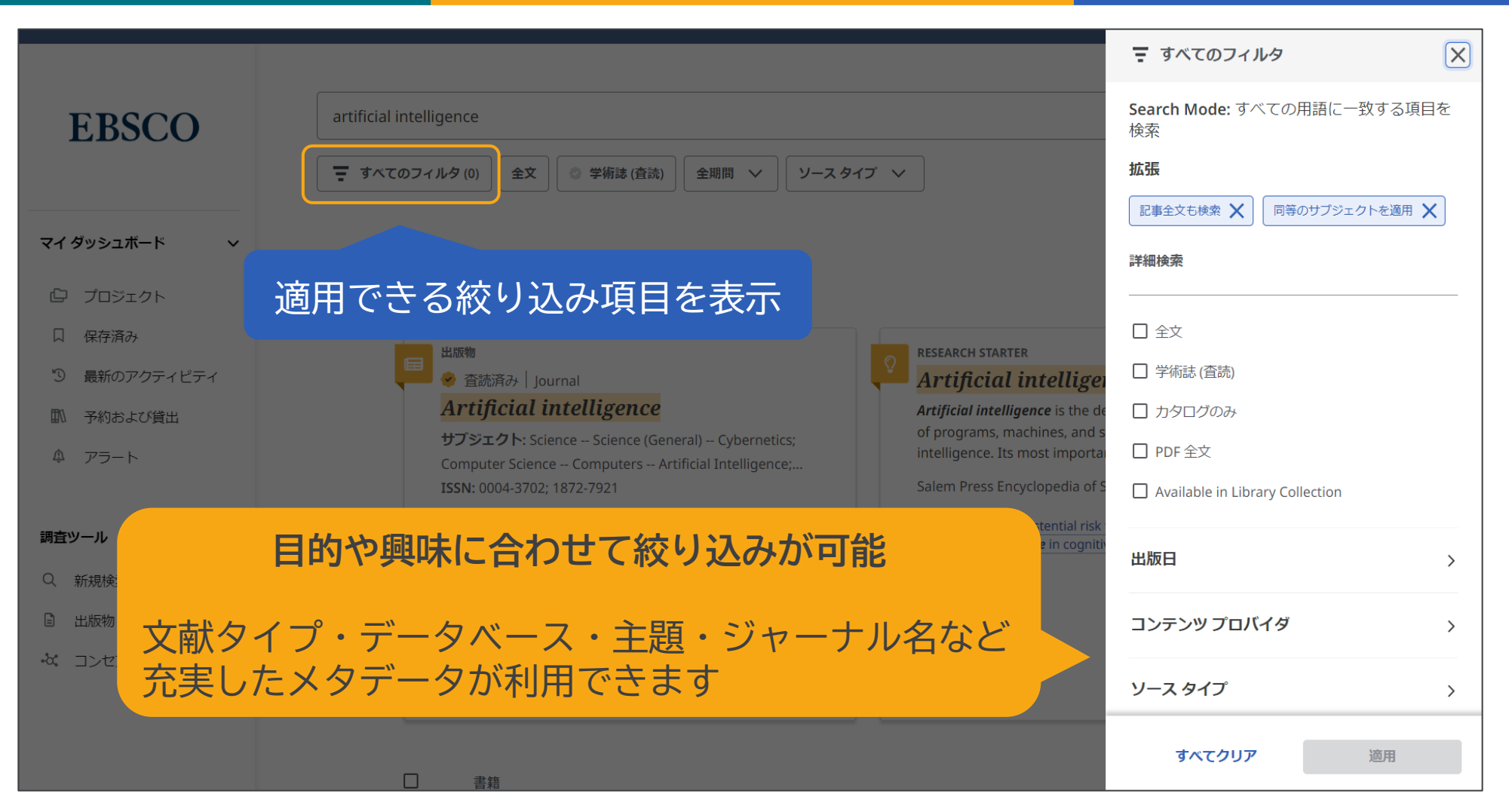

Discovery Service

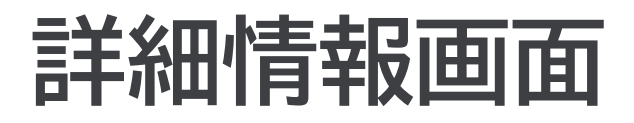

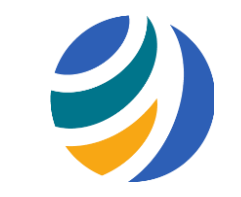

|                  |                                                                                                    | <b>O</b> MyEBSCO |
|------------------|----------------------------------------------------------------------------------------------------|------------------|
| EBSCO            | artificial intelligence                                                                                                    | 8 Q              |
|                  | ←結果□□□□□□□□□□□□□□□□□□□□□□□□□□□□□□□□□□□□                                                                                                    |                  |
| マイ ダッシュボード 🛛 🗸 🗸 | ◆ 査読済み □ 記事<br>The Regulation of Artificial Intelligence in Brazil.                                                                                                    |                  |
| 🖸 プロジェクト         | 出版情報: ILR Review, Oct2024<br>データッシュボ                                                                                                    | ード内(             |
| 口 保存済み           | データハース: Business Source Ultimate<br>著者: de Freitas Júnior, Antonio Rodrigues; Zapolla, Letícia Ferrão; Cunha, Paulo Fernando Nogueira プロジェク                                               | トに追加             |
| ⑤ 最新のアクティビティ     |                                                                                                    |                  |
| 11 予約および貸出       |                                                                                                    |                  |
| ♪ アラート           | 本文へのリンク等 本文/書誌情報のダウンロード                                                                                                    |                  |
| 調査ツール            | 追加情報                                                                                                    |                  |
| Q 新規検索           | Title                                                                                                    |                  |
| 出版物              | The Regulation of Artificial Intelligence in Brazil.                                                                                                    |                  |
| & コンセプトマップ       | Authors                                                                                                    |                  |
|                  | de Freitas Júnior, Antonio Rodrigues <sup>1</sup> (AUTHOR) <i>arfreit@usp.br</i><br>Zapolla, Letícia Ferrão <sup>1</sup> (AUTHOR)<br>Cunha, Paulo Fernando Nogueira <sup>1</sup> (AUTHOR) |                  |

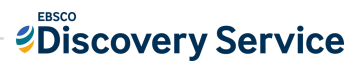

### 全文情報画面(PDF形式)

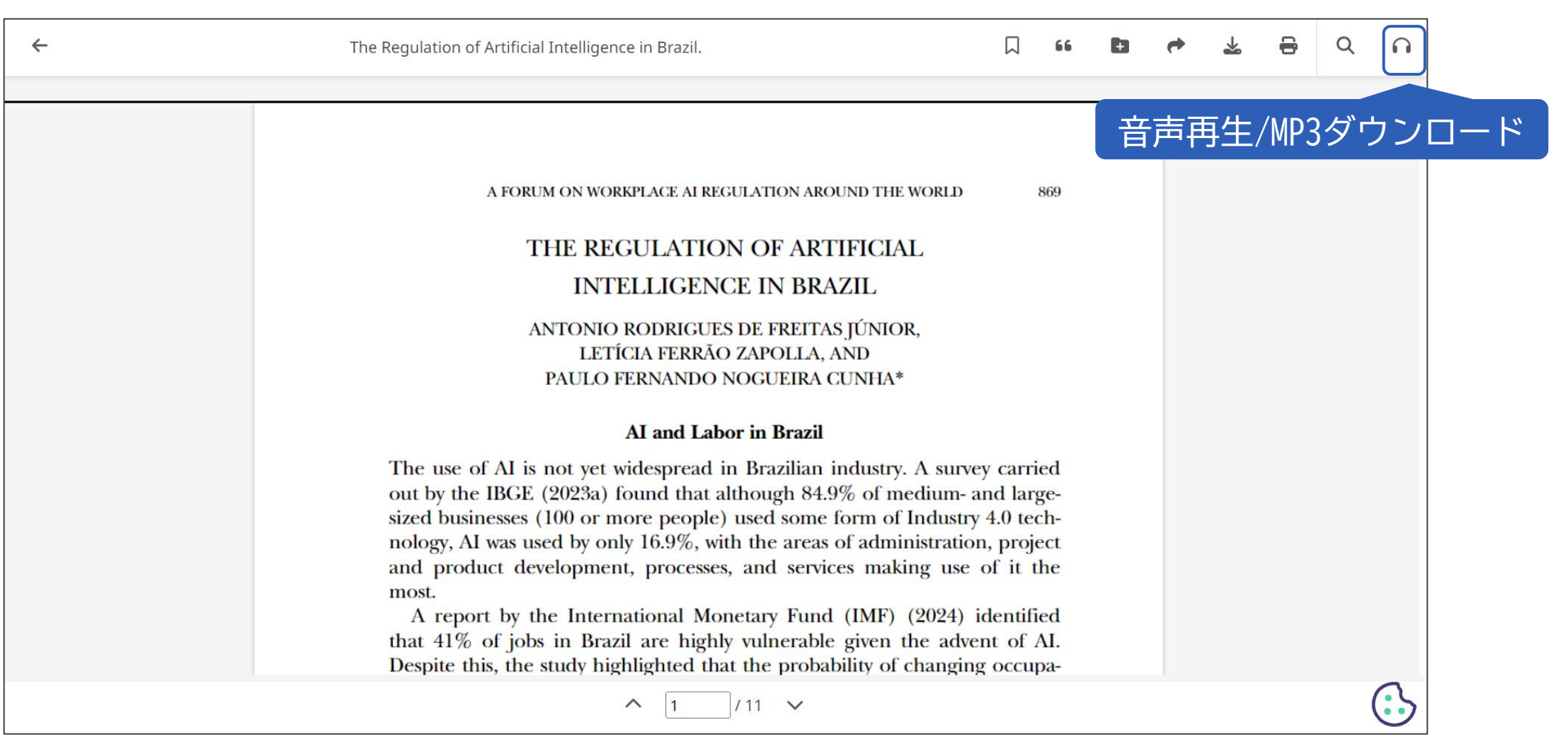

## 全文情報画面(HTML形式)

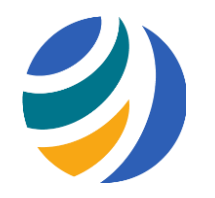

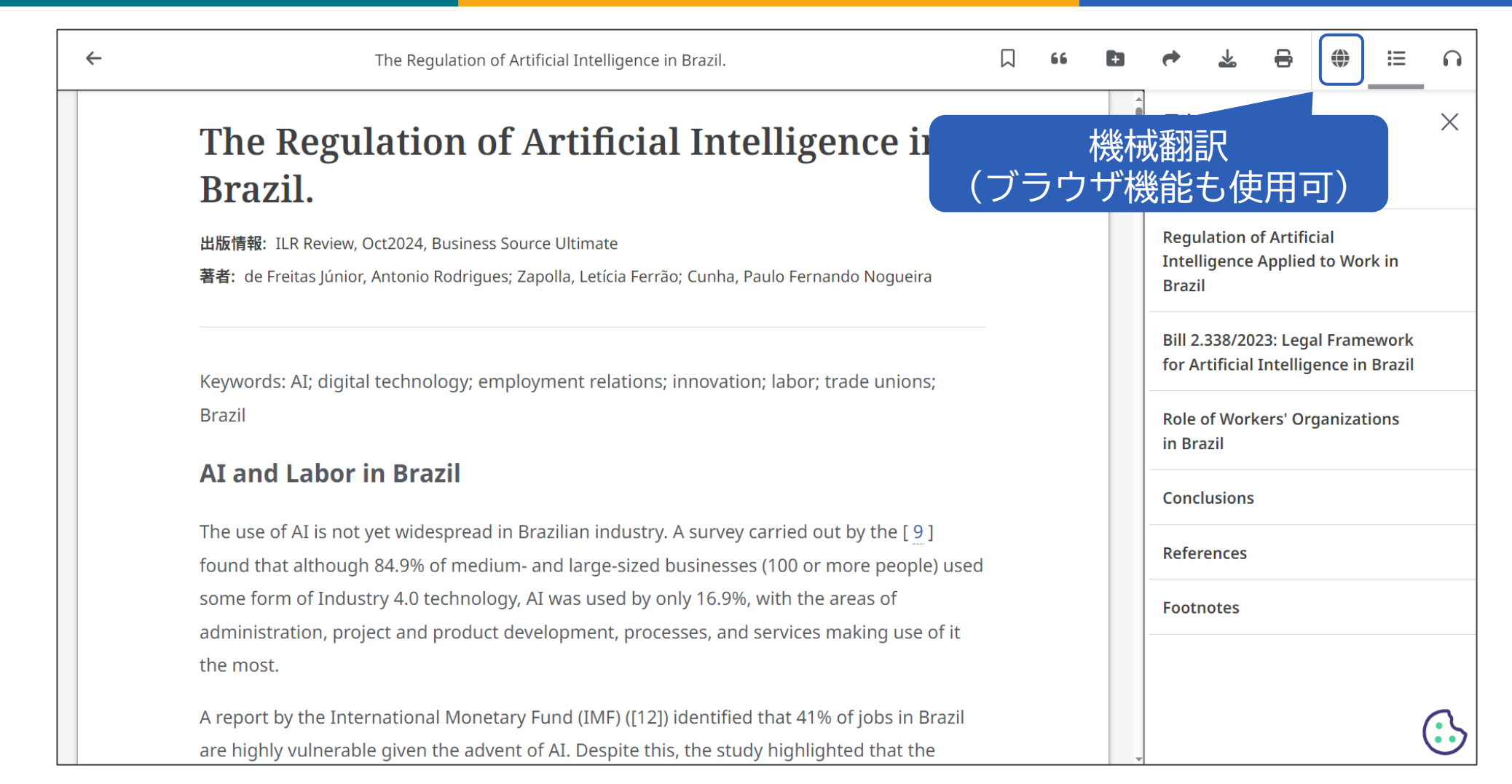

Discovery Service

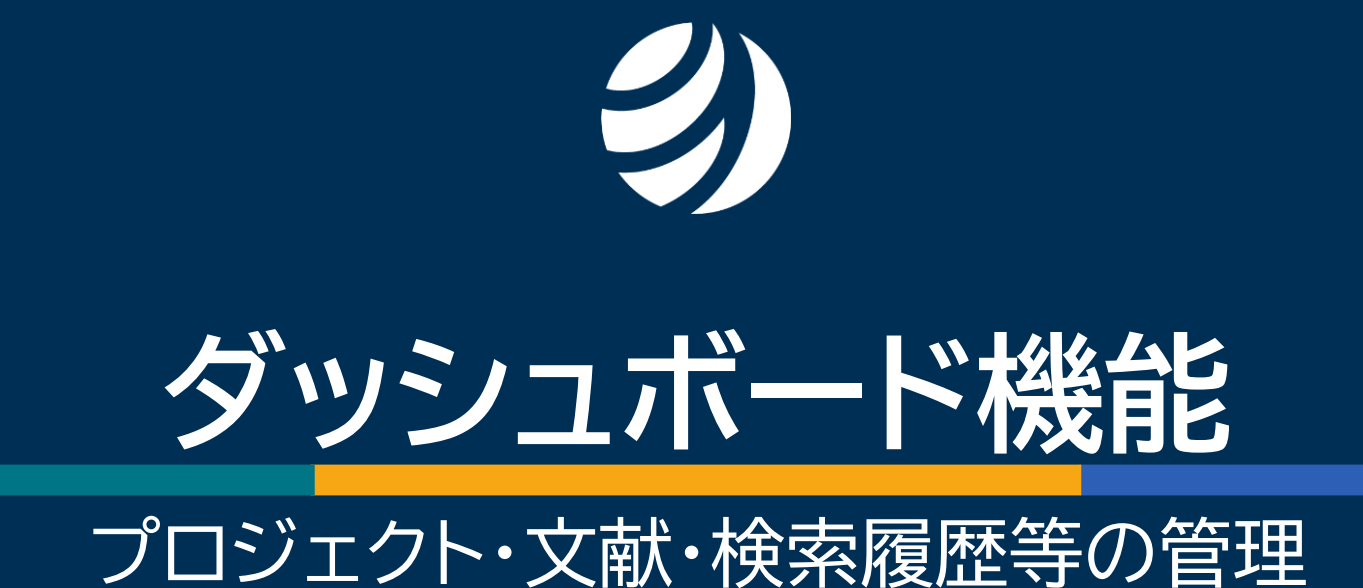

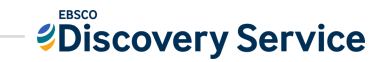

### ダッシュボードについて

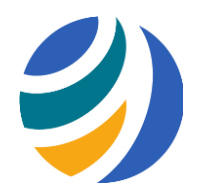

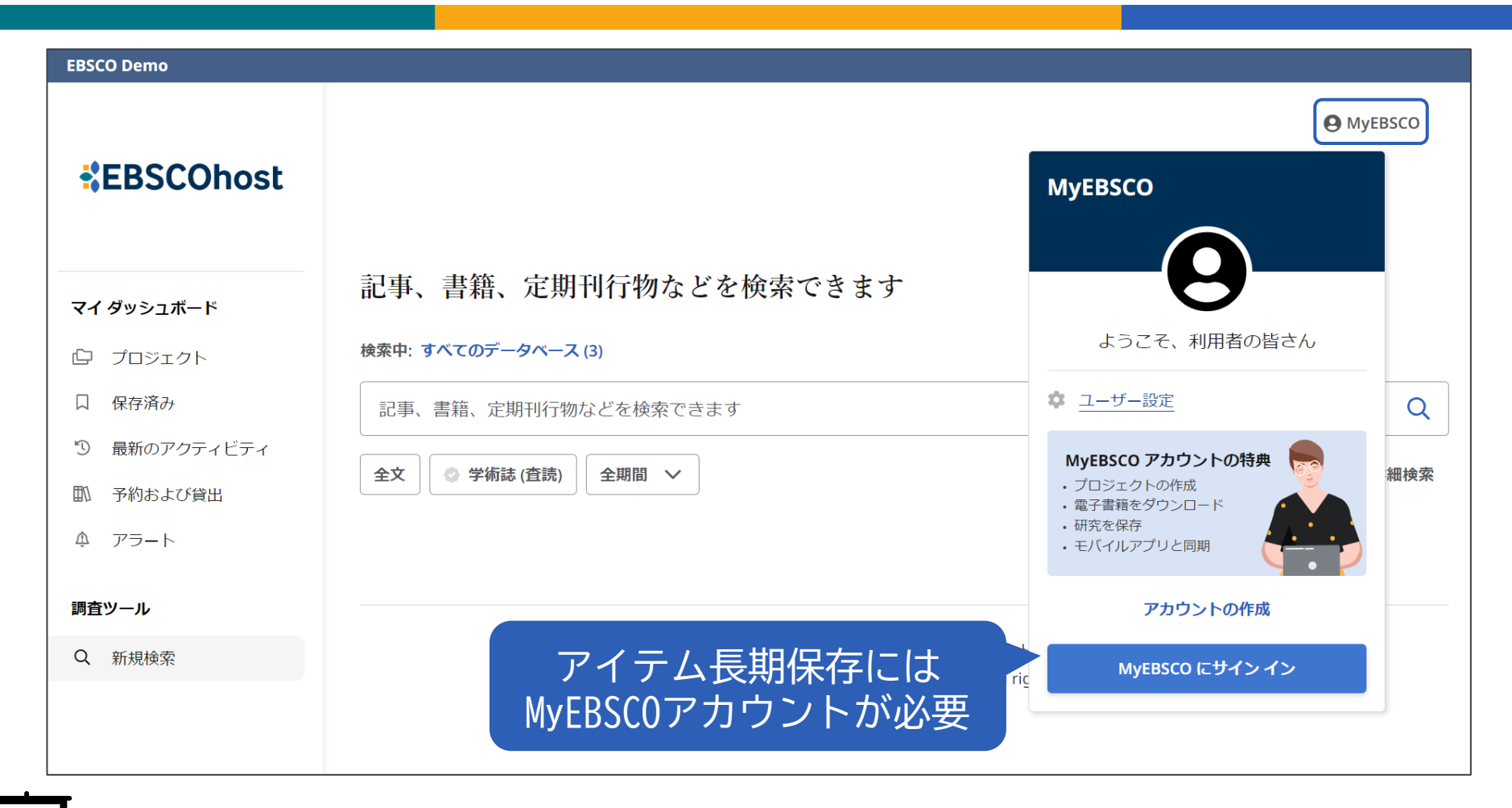

▶ チュートリアル動画「ダッシュボードの使い方」 <u>https://youtu.be/GQdwskBOcEk</u>

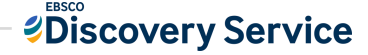

### ダッシュボードの機能ツール

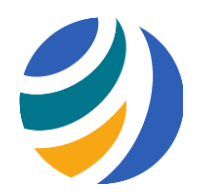

#### マイ ダッシュボード

- プロジェクト : 複数のプロジェクトを作成し、その中に文献などを保存できる
- 口 保存済み

  に保存した文献を表示
- ③ 最新のアクティビティ :検索履歴と閲覧履歴を表示
- 予約および貸出 : EBSCO eBooksの予約/貸出情報を表示
- ▲ アラート : 出版物アラートと検索式アラートを表示

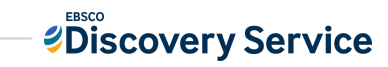

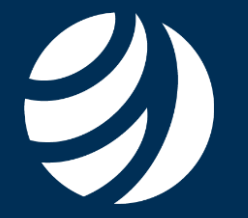

# サポート情報

#### 日本語資料やチュートリアル動画のご案内

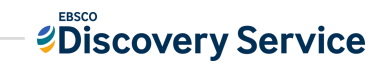

25 | www.ebsco.com

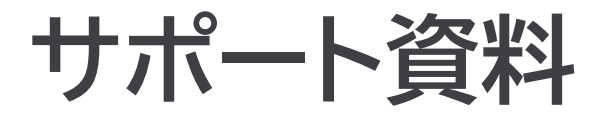

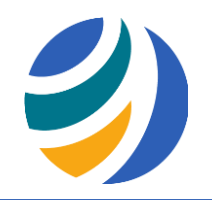

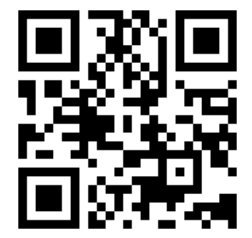

#### 「EBSCO Connect」 EBSCO グローバルサポートサイト https://connect.ebsco.com/s/?language=en US

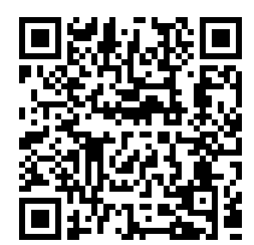

「EBSCO Connect 日本語資料」日本語ドキュメントを随時更新 https://connect.ebsco.com/s/article/%E6%97%A5%E6%9C%AC% E8%AA%9E%E8%B3%87%E6%96%99?language=en US

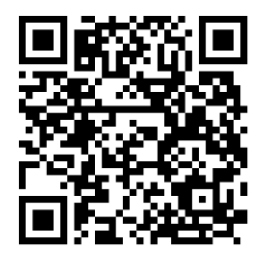

「EBSCO Japan YouTubeチャンネル」チュートリアル/講習会動画を随時更新 https://www.youtube.com/channel/UCAdoQg1ki8xvDdjO9xuCjGA

<u>お問い合わせ・ご質問など</u> EBSCO Japan 代表メール: jp-ebscohost@ebsco.com